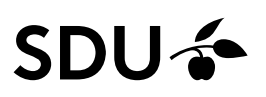

# Ændring af ansættelsesforhold for Løst tilknyttet

Som Lokal HR har du systemrettigheder og ansvaret for at redigere ansættelsesforholdet og personlige oplysninger for de Løst tilknyttet i HCM, som du er tilknyttet dit ansvarsområde.

Denne vejledning beskriver, hvordan du ændr ansættelsesforholdet for Løst tilknyttet i HCM.

#### Målgruppe:

• Lokal HR (local HR)

#### Hvem er Løst tilknyttet:

- Emeritus
- Gæsteforskere uden løn
- Ph.d.-studerende uden løn
- OUH-ansatte
- Eksterne bedømmere

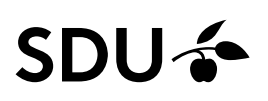

## Vejledning

Vælg:

- 1. Mine klientgrupper
- 2. Vis flere

| Mig           | <b>1.</b><br>Mit team    | Mine klientgrupper | Kreditorer    | Værktøjer                 | Line Manager Reports | Fraværsrapporter | Andre                     | > |
|---------------|--------------------------|--------------------|---------------|---------------------------|----------------------|------------------|---------------------------|---|
| HURTIGE       | HANDLINGER               | APPS               |               |                           |                      |                  |                           |   |
| P             | ersonlige detaljer       |                    |               | ተ ታ                       | *=                   | ß                | •                         |   |
| <b>a</b> D    | Dokumentrecords          |                    | Adressebog    | Onboarding                | Tjeklisteopgaver     | Tid og fravær    | Personlige<br>oplysninger |   |
|               | dentifikationsinfo       |                    |               |                           |                      |                  |                           |   |
| K             | íontaktinfo              |                    | ,<br>Ø        | ů.                        | +                    |                  |                           |   |
| <b>₽</b> ĵi R | amilie og kontakter i nø | ødstilfælde        | Aktuelle jobs | Roller og<br>delegeringer |                      |                  |                           |   |
| Vis flere     |                          |                    |               |                           |                      |                  |                           |   |

## Vælg ikonet Ændr ansættelsesforhold:

| Mig        | Mine klientgrupper    | Kreditorer | Værktøjer    | Andre                |        |
|------------|-----------------------|------------|--------------|----------------------|--------|
| ← Vis fæ   | rre                   |            |              |                      |        |
| Ny person  |                       |            |              |                      |        |
| 🗳 Tilfz    | j en løst tilknyttet  |            |              |                      |        |
| Ansættelse |                       |            |              |                      |        |
| Ansi       | ættelsesinfo          | Opret arb  | ejdsrelation | Opret.jobrekvisition | ndidat |
| 🖌 Ænd      | ir ansættelsesforhold |            |              |                      |        |

Klik på søgefeltet og herefter Avanceret søgning:

| Ændr ansættelsesforhold |                       |                     |
|-------------------------|-----------------------|---------------------|
|                         | Søg efter en person   | Søg efter<br>person |
|                         | Avanceret sogning:    |                     |
|                         | Ingen torslag at vise |                     |

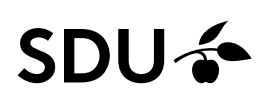

#### Søg vedkommende frem:

| [\$øg 🤇                   | Skjul filtre                                |                                  |
|---------------------------|---------------------------------------------|----------------------------------|
| Gemt søgning              |                                             | Sorter efter Standardsortering ~ |
| FacetedSearchVOCriteri. V | Ingen resultater ble<br>Tjek dine søgekrite | ev fundet.                       |
| Filtre Nulstil 🔅          |                                             |                                  |
| Udvid alle Skjul alle     |                                             |                                  |
| ∧ Personnavn              |                                             |                                  |

Inden du klikker på vedkommendes ansættelsesforhold, skal du sikre dig, at:

- Ansættelsesforholdsnr. starter med C (C = løst tilknyttet ansættelsesforhold)
- Type ansat = *Løst tilknyttet*
- Korrekt forretningstitel (Vedkommende kan have flere løse tilknytninger uden for dit ansvarsområde. Ofte vil titlerne være forskellige.)

| × ٩                           | Skjul filtre                  |                                  |
|-------------------------------|-------------------------------|----------------------------------|
| Gemt søgning                  |                               | Sorter efter Standardsortering ~ |
| FacetedSearchVOCriteri, ~ Gem | Navn                          | Personsystemnr.                  |
| Filtre Nulstil                | Forretningstitel<br>Professor | Type ansat<br>Løst tilknyttet    |
| ◇ Personnavn                  | Ansættelsesforholdsnr.        | Aktiv - Intet lønsystem          |

Klik på vedkommende.

Klik på Fortsæt uden at afkrydse nogle af felterne:

| Ændr ansættelsesforhold |                                                                                                    | For <u>t</u> sæt <b>nnuller</b> |
|-------------------------|----------------------------------------------------------------------------------------------------|---------------------------------|
|                         |                                                                                                    |                                 |
|                         | Hvilke info vil du håndtere?                                                                                                    |                                 |
|                         | Vderijgere infolom Image: Vderigehold iedere Image: Image: Image |                                 |
|                         | Titlig direkte underordnede Kommentarer og vedheftinnger                                                                                                    |                                 |

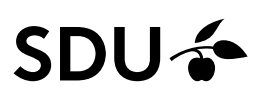

#### 1. Hvornår og hvorfor

## Udfyld:

• Hvornår starter ansættelsesforholdsændringen?

Dato for hvornår ændringen skal træde i kraft.

• Hvordan ændrer du ansættelsesforholdet?

| 1  | Hvornår og hvorfor                                                                                                    |                                         |
|----|----------------------------------------------------------------------------------------------------|-----------------------------------------|
| :  | *Hvornår starter ansættelsesforholdsændringen?                                                                                                    | Hvorfor ændrer du ansættelsesforholdet? |
| 1  | Contraction of the second second seco | · · · ·                                 |
|    | *Hvordan ændrer du ansættelsesforholdet?                                                                                                    | 7                                       |
|    | Handling                                                                                                    |                                         |
|    | Afslut prøvetidsperiode                                                                                                    | Fortsæt                                 |
|    | Degradering                                                                                                    |                                         |
| 2  | Jobændring                                                                                                    |                                         |
| G  | Rettelse                                                                                                    |                                         |
| An | Start prøvetidsperiode                                                                                                    |                                         |

Klik på Fortsæt.

#### 2. Ansættelsesforhold

Udfyld/ændr:

• Relevante felter for din ændring.

| Ændr ansættelsesforhold |                    |         |         | Afgend Annuller |
|-------------------------|--------------------|---------|---------|-----------------|
|                         | Hvornår og hvorfor |         | Rediger |                 |
|                         | Ansættelsesforhold | Siuttid |         |                 |

#### Klik på Afsend.

Ændringen af ansættelsesforholdet for den Løst tilknyttet, som er tilknyttet dit ansvarsområde, er nu foretaget.